### 产品概述

本产品是通用 HDMI 显示屏, 1024×600 超清分辨率, 带钢化玻璃电容触摸面板。 支持树 莓派和各种 mini PC, 也可以当成计算机显示器。

### 产品特点

- 7 寸 IPS 屏,硬件分辨率为 1024×600,可以通过软件配置分辨率(最高可支持 1920 ×1080)
- 钢化玻璃电容触摸面板,硬度达 6H (仅外壳版)
- 支持 Raspberry Pi、BB Black、Banana Pi 等主流 mini PC
- 配合 Raspberry Pi 使用时,支持 Raspbian、Ubuntu、WIN10 IOT,单点触控,

#### 免驱

- 作为计算机显示器使用时,支持 Windows 10 / 8.1 / 8 / 7,五点触控,免驱
- 支持多国语言 OSD 菜单(可用于电源控制,调节亮度/对比度等)
- 带 3.5mm 音频接口,支持 HDMI 音频输出
- 支持 VGA 输入(需另配 VGA 转接线)
- 高质量 PC 外壳,支持 2 种倾斜角度选择: 30° 和 50°

## 连接 PC 机使用

用于 PC 机的 Windows 系统。本 LCD 可工作于 PC 版 Windows 7 / 8 / 8.1 / 10 系统。 使用方法: 1)将 LCD 的 TOUCH 接口连接到 PC 机的 USB 接口。稍等片刻, Windows 会自动 识别触摸功能。

2) 如果使用 HDMI 通信,将 LCD 的 HDMI 接口连接到 PC 机的 HDMI 接口,大约 等待 5 秒钟后可以看到 LCD 正常显示。如果需要输出声音,可以通过 HP 音频 输出接入 3.5mm 耳机。

3) 如果使用 VGA 通信,将 LCD 的 VGA 接口通过 Mini HDMI 公口转 VGA 母口转接线连接到 PC 机的 VGA 接口,大约等待 5 秒钟后可以看到 LCD 正常显示。

### 注意:

1)当 PC 机同时连接多个显示器时,只能通过本 LCD 控制主显示器上的光标,因此建议把 LCD 设置为主显示器。

2) 有些 PC 机不支持 HDMI 设备即插即用,一般重启系统后可正常使用。

3) 有些 PC 机可能由于 USB 接口供电不足,导致 LCD 闪屏,一般通过 DC 接口 接入外部 5V/2A 电源后可正常使用。

4) 只有在 HDMI 通信时, HP 音频输出才可以正常使用。

5) 如果使用 VGA 通信, 需要选购 Mini HDMI 公口转 VGA 母口转接线。

### 连接树莓派使用

用于树莓派的 Raspbian / Ubuntu mate / Windows 10 IoT Core 系统。

当 LCD 工作于树莓派的系统时,必须手动设置分辨率,否则会识别成系统默认的分辨率。

当 LCD 工作于 PC 版的 Windows 系统时,无此问题。

- 1) 将树莓派镜像写入到 TF 卡中。
- 2) 编辑 TF 卡根目录下的 config. txt 文件。在 config. txt 文件末尾添加:
- 1. max\_usb\_current=1
- 2. hdmi\_force\_hotplug=1
- 3. config\_hdmi\_boost=10
- 4. hdmi\_group=2
- 5. hdmi\_mode=87
- 6. hdmi\_cvt 1024 600 60 6 0 0 0

必须确保等号两边没有空格。

- 3) 保存并将 TF 卡插入树莓派。
- 4)将 LCD 的 Touch 接口连接到树莓派的 USB 接口。
- 5) 将 LCD 的 HDMI 接口连接到树莓派的 HDMI 接口。
- 6) 给树莓派上电。

### 旋转

#### 显示旋转

在 config.txt 文件中加入语句(config 文件位于 TF 卡根目录,即/boot 中):

1. display\_rotate=1 #1: 90; 2: 180; 3: 270

### 保存后重启树莓派即可

1. sudo reboot

#### • 触摸旋转

在进行显示旋转后,由于触摸并没有随着显示角度做出更改,导致触摸位置不对。所以需要 对触摸做出修改。

- 1. 安装 libinput
  - 1. sudo apt-get install xserver-xorg-input-libinput
- 2. 在/etc/X11/下创建 xorg.conf.d 目录 (如果该目录已存在,这直接进行第3步)
- 1. sudo mkdir /etc/X11/xorg.conf.d
- 3. 复制 40-libinput-conf 文件到刚刚创建的目录下
  - 1. sudo cp /usr/share/X11/xorg.conf.d/40-libinput.conf /etc/X11/xorg.conf.d
    /
- 4. 编辑该文件。 找到 touchscreen 的部分。在里面添加以下语句, 然后保存即可

1. Option "CalibrationMatrix" "0 1 0 -1 0 1 0 0 1"

例如:

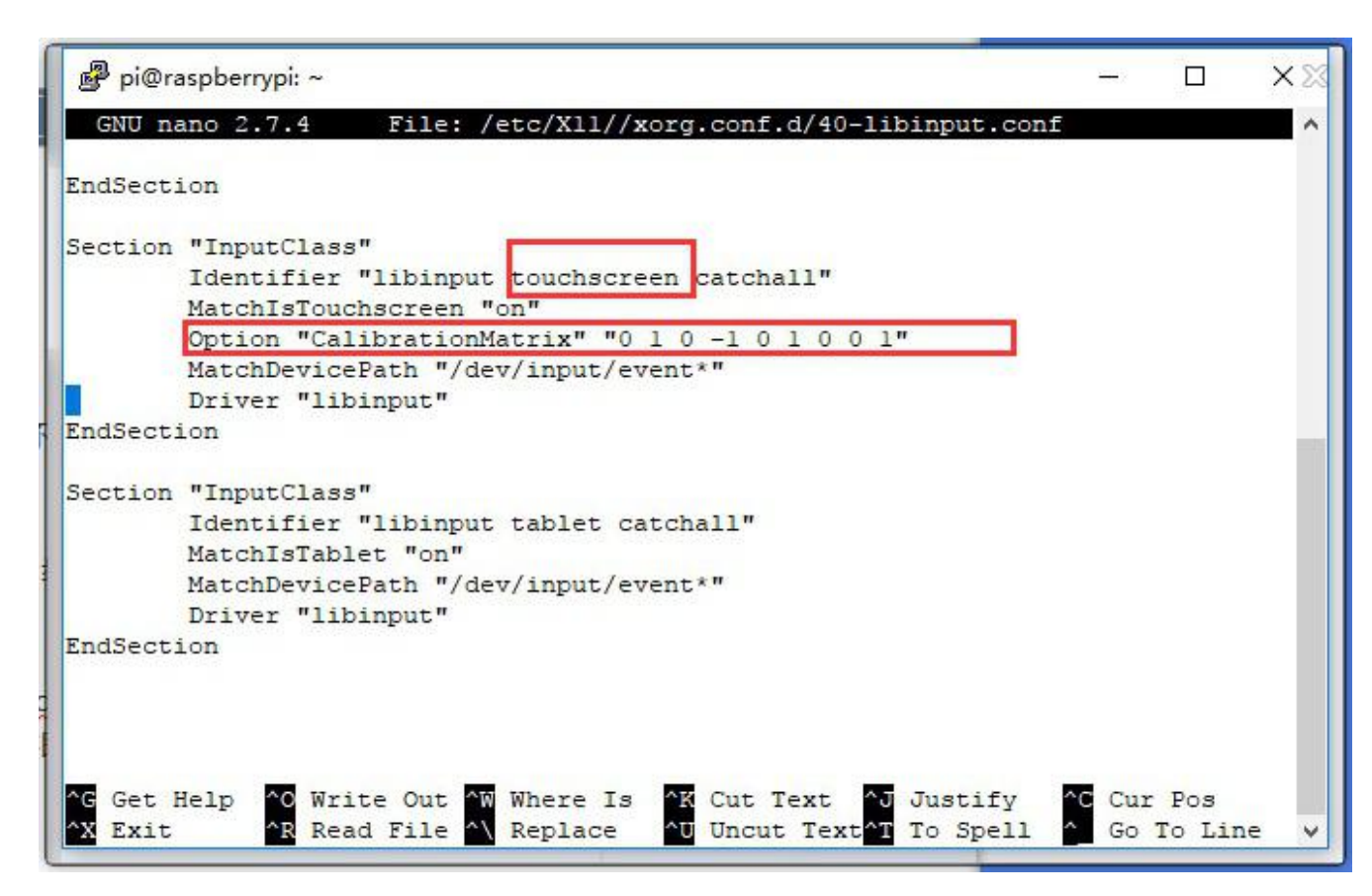

### 5. 重启树莓派

1. sudo reboot

完成以上步骤即可进行 90 度旋转。

### 注:

90 度旋转: Option "CalibrationMatrix" "010-101001"

180 度旋转: Option "CalibrationMatrix" "-1010-11001"

270 度旋转: Option "CalibrationMatrix" "0-11100001"

# 连接 BeagleBone 使用

### 烧写 Angstrom 镜像

如果只用做显示而不需要触摸功能,可以直接烧写最新的 Angstrom 镜像,不需要做任何 设置。BeagleBone 会自动读取 7 寸 HDMI 显示器的显示参数,自动调整为 1024\*600 的 分辨率。 当作触摸显示器使用的时候,用户需要烧写 7inch HDMI LCD (H) BB Black Angstrom 启动镜像。烧写镜像的方法:

- 将压缩文件下载到电脑上,并解压得到.img 文件(一般的解压缩工具,如好压、 WinRAR等都可以进行 7z 解压)。
- 2. TF 卡连接到电脑,使用 SDFormatter.exe 软件格式化 TF 卡。注意:TF 卡的容量 不得低于 4GB。此操作必须搭配 TF 卡读卡器,用户需要另外购买。
- 3. 打开 Win32DiskImager.exe 软件,选择第一步准备的系统镜像,点击 write 烧写系统镜像。
- 镜像写入到 TF 卡之后,即可把 TF 卡插上 BeagleBone。给 BeagleBone 上电,此
   时会进入 TF 卡中的系统。等待一会,即可进入图形界面。

### 硬件连接

- 用 HDMI 转 micro HDMI 转接线(用户需要另外购买)连接 LCD 和 BeagleBone 的 HDMI 接口。
- 用 type A 转 micro 的 USB 线连接 LCD 的 Touch 接口和 BeagleBone 的主机 USB 接口。(BeagleBone 提供了一个主机 USB 接口和一个从机 USB 接口,把 LCD 接入主机 USB 接口方可正常使用)

# 连接香蕉派使用

因为香蕉派启动的时候会读取显示器分辨率的参数,所以香蕉派上电之前需要和显示器接 好,进到进桌面了,拔掉显示器再接上也能正常使用。

## 在香蕉派的 Raspbian 系统中使用

烧写 7inch HDMI LCD (H) Banana Pi Raspbian 启动镜像,该镜像文件支持 BananaPi Pro和 BananaPi。

- 将压缩文件下载到电脑上,并解压得到.img 文件(一般的解压缩工具,如好压、 WinRAR等都可以进行 7z 解压)。
- 2. TF 卡连接到电脑,使用 SDFormatter.exe 软件格式化 TF 卡。注意:TF 卡的容量 不得低于 4GB。此操作必须搭配 TF 卡读卡器,用户需要另外购买。
- 打开 Win32DiskImager.exe 软件,选择第一步准备的系统镜像,点击 write 烧写系统镜像。

### 硬件连接

- 1. 用 HDMI 线连接 LCD 和香蕉派的 HDMI 接口。
- 2. 用 type A 转 micro 的 USB 线连接 LCD 的 Touch 接口和香蕉派的任意一个 USB 接口。

### 加载 BananaPi Pro 的 WiFi 驱动

BananaPi Pro 和 Banana Pi 主要差别在于 BananaPi Pro 板载了一个 WiFi 模块,用户使用 BananaPi Pro 的时候,可以 SSH 连接 BananaPi Pro,执行下面的指令加载 WiFi 驱动:

1. sudo modprobe ap6210

## 在香蕉派的 Lubuntu 系统中使用

烧写 7inch HDMI LCD (H) Banana Pi Lubuntu 启动镜像, 该镜像文件支持 BananaPi Pro

和 BananaPi。

用户名: bananapi, 密码: bananapi

# 按键介绍(以外壳版为例)

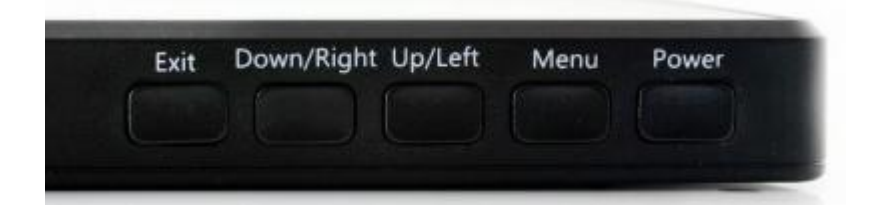

- Power 按键:打开或关闭 LCD 显示
- Menu 按键:打开菜单(在使用菜单时,该按键还具有"确定"功能)
- Up/Left 按键:方向键
- Down/Right 按键:方向键
- Exit 按键:在使用菜单时,具有"返回"功能
- 如长时间不使用 LCD,可通过"Power 按键"关闭 LCD 显示,以降低功耗。
- 通过 Menu 按键可以打开 OSD 菜单,通过"确定"和"方向键"选择要修改在内容,
   修改后通过"Return 按键"退出 OSD 菜单。

### 资料

## 相关镜像

# Raspberry Pi 镜像

| 镜像名                   | 提取密码 | mini PC   | 原镜像版本                           |
|-----------------------|------|-----------|---------------------------------|
| 7inch HDMI LCD (H)    |      | Raspberry | 2017-09-07-raspbian-stre<br>tch |
| Raspberry Raspbian 启动 | re3y |           |                                 |
| 镜像                    |      |           |                                 |

# BB Black 镜像

| 镜像名                         | 提取密码 | mini PC  | 原镜像版本    |
|-----------------------------|------|----------|----------|
| 7inch HDMI LCD (H) BB Black |      | BB Black | Angstrom |
| Angstrom 启动镜像               | xmgm |          |          |

# Banana Pi / Banana Pro 镜像

| 镜像名                          | 提取密码  | mini PC     | 原镜像版本    |  |
|------------------------------|-------|-------------|----------|--|
| 7inch HDMI LCD (H) Banana Pi | 1nh9  | Banana Pi / | Pacabian |  |
| Raspbian 启动镜像                | 40119 | Banana Pro  | пазрыан  |  |
| 7inch HDMI LCD (H) Banana Pi | unne  | Banana Pi / | Lubuntu  |  |
| Lubuntu 启动镜像                 | UUUD  | Banana Pro  |          |  |

视频

带外壳演示视频

软件

- putty
- Panasonic\_SDFormatter-SD 卡格式化软件
- Win32DiskImager-烧录镜像软件
- wiringPi & bcm2835 C LIB
- CP2102 驱动

# 7inch HDMI LCD (H) 3D 图纸

• 7inch HDMI LCD (H) drawing

# **X-ON Electronics**

Largest Supplier of Electrical and Electronic Components

Click to view similar products for Single Board Computers category:

Click to view products by Waveshare manufacturer:

Other Similar products are found below :

MANO882VPGGA-H81 SSD3200W-S-SLC-INN AmITX-SL-G-Q170 IB100 MVME61006E-2173R 20-101-0738 PCE-4128G2-00A1E RSB-4220CS-MCA1E SHB230DGGA-RC IB909AF-5650 AmITX-BT-I-E3815 PICO841VGA-E3827 IMB210VGGA MI981AF RSB-4221CS-MCA1E PCE-9228G2I-00A1E IB915F-3955 IB909F-5010 MI958F-16C UPS-P-8G-64GB-PACK S2600WFT IB915AF-6300 S2600STB BBS2600BPS IB915F-6100 Nit6QP\_MAX MI990VF-X28-E MI990VF-6820 MI991AF-C236 94AC6636 BANANA PI BPI-M4 BLKNUC7I3DNHNC1978015 BLKNUC7I5DNK1E 960791 IOT-LS1012A-OXALIS NITX-300-ET-DVI 94AC6633 A33-OLINUXINO-N8G A64-OLINUXINO-1GE16GW A20-SOM-E16GS16M A20-SOM204-1G-M EMB-APL1-A10-3350-F1-LV PICO-APL1-A10-F001 PICO-APL4-A10-F003 ODYSSEY - STM32MP157C BOARD WITH SOM BEAGLEBONE GREEN GATEWAY DEV BOARD ODYSSEY - X86J4105864 8GB RAM 64GB EMMC ODYSSEY -X86J4105864 8GB/64GB ENTERPRISE VISIONDK-STM32MP1 V.1.0 VISIONDK-6ULL V.2.0 VISIONDK-8MMINI V.1.0